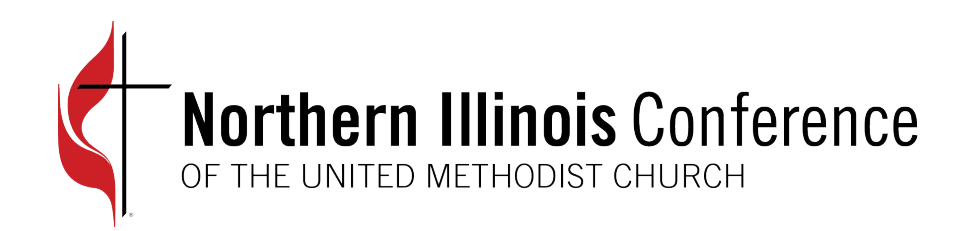

## Prosper Web Portal

MANAGE YOUR APPORTIONMENT, HEALTH INSURANCE, PENSION AND FLEX INVOICES IN ONE PLACE

#### Access at https://app.prosperumc.com

|         | Sign In   Hide Help |
|---------|---------------------|
| Prosper |                     |
|         | Home                |

#### Welcome

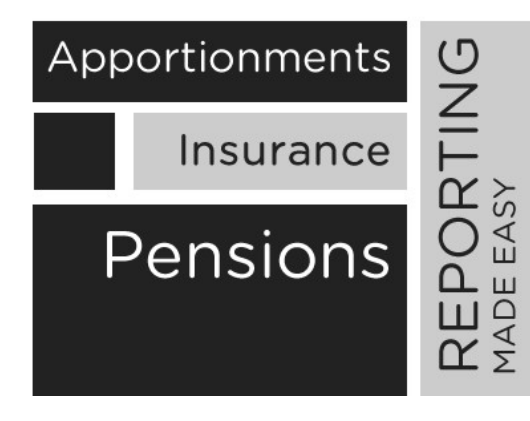

#### Welcome to Prosper

A web portal designed for the United Methodist Church Conferences to help manage apportionments, insurance billing and pension programs.

Prosper integrates with accounting applications and provides efficient and cost effective data inputs.

Prosper provides reports at the conference level, district level and church level.

in Learn More

After you click on the Login button, the system moves you to the next screen to enter your credentials.

#### Prosper

| Sign In<br>Email<br>Password<br>Remember Me On This Computer | Your Sign In "Email" is churchll<br>(This is not an actual e-mail ad<br>churchID = your church's 4-d |
|--------------------------------------------------------------|----------------------------------------------------------------------------------------------------|
| Sign In<br>Recover Password                                  | Reminder: your conference II                                                                         |
|                                                              | Each church has one set of lo<br>multiple people share payme<br>the log-in credentials.              |
|                                                              | If you need your password red<br>dquinn@umcnic.org.                                                  |

D@churches.nic ddress; it is only used to sign in.) ligit Northern Illinois Conference ID#

D changed in April 2021

og-in credentials. Even if ent responsibilities, they share

eset, please send an email to

# Access your information by hovering your mouse over "Church"

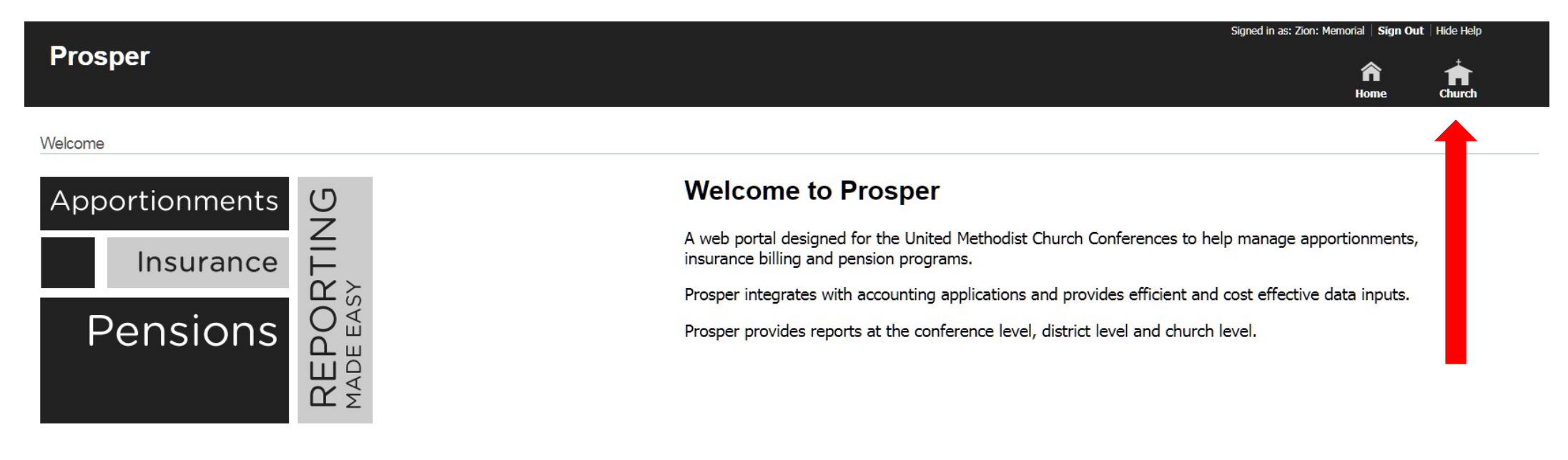

#### Details

Hover your mouse over "Church" to see a drop-down menu of two choices.

**Details:** takes you to a page where you can update certain details about your church, such as e-mail address, physical address and telephone number. It is also where you enter your routing and bank account number to set up electronic payments. You cannot update the fields that are greyed out.

**Invoices:** takes you to your apportionment statements and your insurance/pension invoices.

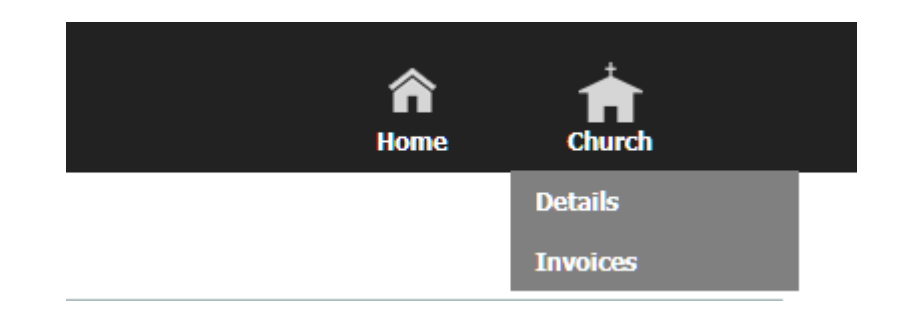

### Statements/ Invoices

| Prosper                  |                       |        |                   |             |                      |                  |                  | <b>^</b>                 | <b>A</b>                                                                                                    |
|--------------------------|-----------------------|--------|-------------------|-------------|----------------------|------------------|------------------|--------------------------|----------------------------------------------------------------------------------------------------|
| hurch > Invoices         |                       |        |                   |             |                      |                  |                  | Home C                   | hurch                                                                                                    |
| Invoices                 |                       |        |                   |             |                      |                  |                  |                          |                                                                                                    |
| Apportionment Statements |                       |        | Insurance/Pensi   | ion Invoice | s 🚺                  | Payments will no | ot show in the F | Paid column until they a | re fully processed.                                                                                                    |
| Show 25 • entries        | Search:               |        | Show 25 🔻 entries |             |                      |                  |                  | Search:                  |                                                                                                    |
| Statement For            | Actions               | \$     | Invoice Number \$ | Date 🔻      | Beginning Balance \$ | Billed \$        | Paid \$          | Remaining \$             | Actions \$                                                                                                    |
| 08/01/2017 - 08/31/2017  |                       |        | 18996             | 08/01/2017  | 0.00                 | 2305.30          | 0.00             | 2305.30                  |                                                                                                    |
| 07/01/2017 - 07/31/2017  | <ul> <li></li></ul>   |        | 18653             | 07/01/2017  | 0.00                 | 2305.30          | 2305.30          | 0.00                     | ् 💼                                                                                                    |
| 06/01/2017 - 06/30/2017  | <ul> <li></li></ul>   |        | 18242             | 06/28/2017  | 0.00                 | 2305.30          | 2305.30          | 0.00                     |                                                                                                    |
| 05/01/2017 - 05/31/2017  |                       |        | 17984             | 05/28/2017  | 0.00                 | 2305.30          | 2305.30          | 0.00                     | <ul> <li>Image: A state</li> <li>Image: A state</li></ul> |
| 04/01/2017 - 04/30/2017  | <ul> <li>A</li> </ul> |        | 17724             | 04/28/2017  | 0.00                 | 2305.30          | 2305.30          | 0.00                     | Q                                                                                                    |
| 02/28/2017 - 03/31/2017  |                       |        | 17462             | 03/28/2017  | 0.00                 | 2305.33          | 2305.33          | 0.00                     | Q                                                                                                    |
| 02/01/2017 - 02/28/2017  |                       |        | 17195             | 02/28/2017  | 0.00                 | 2305.33          | 2305.33          | 0.00                     | Q                                                                                                    |
| 01/01/2017 - 01/31/2017  | Clicking on "Invo     | hices" | under the         | ک<br>Chu    | rch 0.00             | 2305.33          | 2305.33          | 0.00                     | ् 💼                                                                                                    |
| 12/01/2016 - 12/31/2016  | clicking on invo      | JICCJ  | under the         |             | 0.00                 | 2283.76          | 2283.76          | 0.00                     | Q                                                                                                    |
| 11/01/2016 - 11/30/2016  | icon takes y          | ou to  | this webp         | age         | 0.00                 | 2283.76          | 2283.76          | 0.00                     | ् 💼                                                                                                    |
| 10/01/2016 - 10/31/2016  | × 🐏                   |        | 10143             | 10/20/2010  | 0.00                 | 2283.76          | 2283.76          | 0.00                     |                                                                                                    |
| 09/01/2016 - 09/30/2016  |                       |        | 15883             | 09/28/2016  | 0.00                 | 2283.76          | 2283.76          | 0.00                     | ् 💼                                                                                                    |
| 08/01/2016 - 08/31/2016  | <ul> <li></li></ul>   |        | 15619             | 08/28/2016  | 0.00                 | 2283.76          | 2283.76          | 0.00                     | Q                                                                                                    |
| 07/01/2016 - 07/31/2016  |                       |        | 15358             | 07/28/2016  | 0.00                 | 2283.76          | 2283.76          | 0.00                     | ् 🕋                                                                                                    |
| 06/01/2016 - 06/30/2016  | <ul> <li>A</li> </ul> |        | 15095             | 06/28/2016  | 0.00                 | 2283.76          | 2283.76          | 0.00                     |                                                                                                    |
| 05/01/2016 - 05/31/2016  |                       |        | 14832             | 05/28/2016  | 0.00                 | 2283.76          | 2283.76          | 0.00                     | Q                                                                                                    |
| 04/01/2016 - 04/30/2016  |                       |        | 14571             | 04/28/2016  | 0.00                 | 2283.76          | 2283.76          | 0.00                     |                                                                                                    |
| 02/28/2016 - 03/31/2016  |                       |        | 14306             | 03/28/2016  | 0.00                 | 2283.76          | 2283.76          | 0.00                     |                                                                                                    |

Juneo In as: Zion: Memorial Sign Out Hoe Heid

### Apportionment Statements

The first column under "Invoices" is your apportionment statements listed chronological order with the most recent statement appearing first. Statements are not updated in real time. Payments received after the invoice date will be reflected in the next month's statement.

Invoices

| Apportionment Statements | <br>          |    |
|--------------------------|---------------|----|
| Show 25 🔻 entries        | Search:       |    |
| Statement For            | \$<br>Actions | \$ |
| 08/01/2017 - 08/31/2017  | <b></b>       |    |
| 07/01/2017 - 07/31/2017  |               |    |
|                          | 0 A           |    |

To view and print your **new** statement, click on the magnifying glass.

To view **past** statements, click the magnifying glass for details. For payments made, click on the money icon.

### Insurance/Pension Invoices

The second column under "Invoices" is your Insurance/Pension Invoices.

| Insurance/Pens    | ion Invoice | S                   | 1 Pa | ayments will no | t show in the P | aid column until they a | re fully processed. |
|-------------------|-------------|---------------------|------|-----------------|-----------------|-------------------------|---------------------|
| Show 25 🔻 entries |             |                     |      |                 |                 | Search:                 |                     |
| Invoice Number \$ | Date 💌      | Beginning Balance 🗘 |      | Billed 🗘        | Paid \$         | Remaining \$            | Actions \$          |
| 18996             | 08/01/2017  | 0.                  | .00  | 2305.30         | 0.00            | 2305.30                 | 0                   |
| 18653             | 07/01/2017  | 0.                  | .00  | 2305.30         | 2305.30         | 0.00                    | ् 🕋                 |

The invoice listed first is your most recent invoice. Click on the magnifying glass to see and print your new invoice.

The magnifying glass on the other lines allow you to see past invoices. To see payments made on past invoices, click the money icon for that invoice number. You can also see billed and paid amounts, as well as your remaining balance.

#### Pay your insurance/pension invoice via EFT

Invoices

To pay your invoices online, hover your mouse above the Church icon and select "Details"

Then click on "Insurance/Pension" to be taken to a form to

enter your routing and account numbers. Also, click the box next to "Authorize Processing of ACH Payments" to allow your EFT to process.

| Information Notes Insu   | rance/Pension Related Contacts |             |                               |
|--------------------------|--------------------------------|-------------|-------------------------------|
| Insurance/Pension: Addis | son: Good Samaritan            | Save Solose |                               |
| Account #: 50001 🔎       | 🕒 Add 🧪 Edit Premium           | P Report    |                               |
| EFT SETUP                |                                |             | Make sure you check this box! |
| Account #:               | Authorize Processing of ACH    | Payments 🗆  |                               |
| Bank (Routing) #: 0      |                                |             |                               |
|                          |                                |             |                               |

Once entered, return to your invoices and set up your payments.

NOTE: You must set up an EFT every month and check the "Authorize Processing of ACH Payments" box each time.

### Apportionments statements: Second-Mile Giving

To enter Second-Mile Giving for an electronic payment, go to your apportionment statement and click "Add A Line."

Be sure to enter the Fund and Project Number so that your Second-Mile giving is allocated appropriately.

Once money is allocated, we cannot retrieve the money from the project that received it.

| Add A Line        |      |       | 3   |
|-------------------|------|-------|-----|
| Choose a fund:    |      |       |     |
| Choose a project: |      |       |     |
| Designation:      |      |       |     |
| Amount:           |      |       |     |
|                   |      |       |     |
|                   | <br> |       |     |
|                   |      | Close | Add |
|                   |      |       |     |

#### We're here to help

If you need help, please contact:

David W. Quinn

Apportoinments Administrator

dquinn@umcnic.org

(312) 346-9766 Ext. 741.